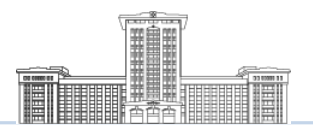

## STEP 1. 포탈 사이트 접속하기!

#### 도메인; <u>http://sws.sunmoon.ac.kr/</u>로 접속하여 로그인 후 진행

| 소속 : 사회                                                                                                    | 티봉사센터                                                     |           |                                                                                    | LOG OUT                                                         |   |                           |
|----------------------------------------------------------------------------------------------------|-----------------------------------------------------------|-----------|------------------------------------------------------------------------------------|-----------------------------------------------------------------|---|---------------------------|
| 강의 및 수강                                                                                                    | 급여                                                        | ①<br>연말정산 | )<br>나의 정보                                                                         | 주요사이트                                                           |   |                           |
| 강의 - 전체교과목<br>강의 - 시간표<br>교과목CQI입력<br>교과목CQI분석리포트<br>교육과정CQI입력<br>수강 - 신청정정<br>수강 - 신청정정<br>수강 - 수강자조회<br>수강 - 출석부<br>수강 - 현황 | 급여명세서<br>강사료조회<br>급여외조회<br>전체조회<br>가족수당<br>직원상조회<br>교직원조회 | 2         | 경력관리<br>성과평가<br>근태조회<br>봉사 - 활동안내<br>봉사 - 활동등록<br>발전기급 -<br>발전기급 -<br>유치내역<br>공지사항 | 취업-채용정보<br>취업-<br>포탈사이트<br>교사관리<br>현장실습<br>지원센터<br>업적평가<br>교육매체 | 1 | '나의 정보'클릭!<br>'봉사활동입력'클릭! |

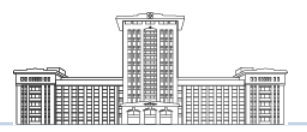

## STEP 2. 입력하기!

#### '봉사활동등록'을 클릭하면 다음과 같은 화면이 뜸.

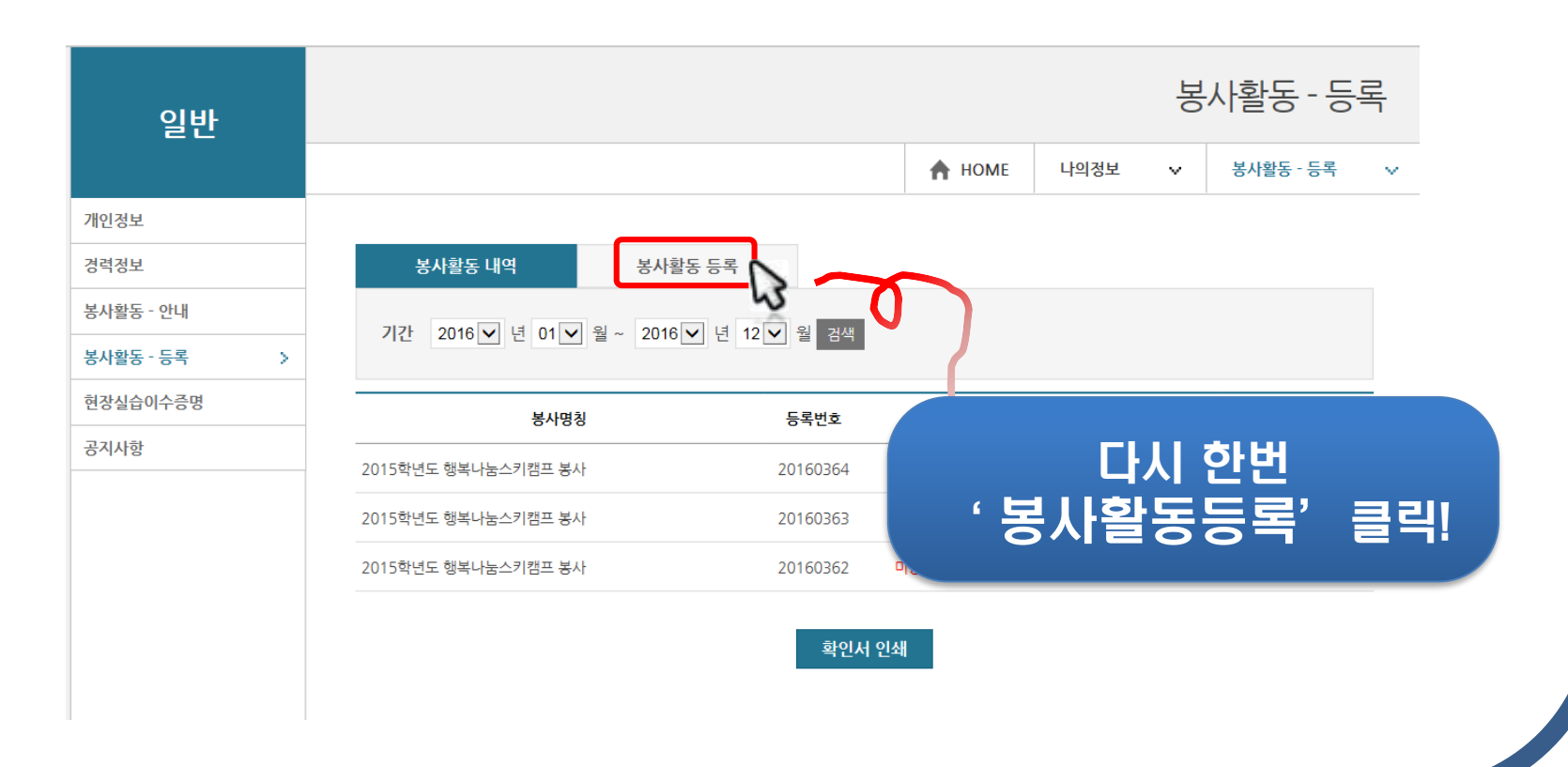

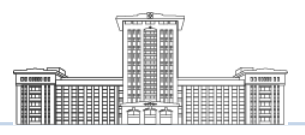

## STEP 3. 입력하기!

#### 빈칸을 모두 잘 채워 적어야 함.

| 봉사활동 내역   | 봉사활동 등록                   |        |          |   |                    |
|-----------|---------------------------|--------|----------|---|--------------------|
| 봉사명칭      | 사회봉사센터                    |        |          |   |                    |
| 등록번호      |                           | 봉사시간   | 5        |   |                    |
| 활동분야      | 선문대학교                     | ▶ 중분류  | 학교주관봉사활동 |   |                    |
| 활동장소      | 사회봉사센터                    |        |          |   |                    |
| 활동기간      | 2016-02-03 ~ 2016-02-03 1 | 일      |          |   |                    |
| 봉사내용      | 조교 교육자료                   |        |          | × | 바드시 모두 기재바람.       |
| 등록일자      |                           | 등록자구분  |          |   |                    |
| 등록자 학번/사번 |                           | 등록자 성명 |          | 7 |                    |
| □등록자 포함   |                           | 등록 신규  |          | 빈 | 칸을 빠짐없이<br>기재해야 함. |

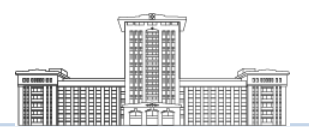

## STEP 4. 입력하기!

#### '등록기간'을 클릭하면 달력이 나타남.

| 개인정보        |           |                                                                                             |
|-------------|-----------|---------------------------------------------------------------------------------------------|
| 경력정보        | 봉사활동 내역   | 봉사활동 등록                                                                                     |
| 봉사활동 - 안내   | 봉사명칭      | 사회봉사센터                                                                                      |
| 봉사활동 - 등록 > | CZHA      |                                                                                             |
| 현장실습이수증명    | 등록번호      | ·····································                                                       |
| 공지사항        | 활동분야      | 선문대학교 🗸 중분류 학교주관봉사활동 🗸                                                                      |
|             | 활동장소      | 사회봉사센터                                                                                      |
|             | 활동기간      | ~ 9                                                                                         |
|             | 봉사내용      | 0 2016 ✓ 년 2월 ✓ 0                                                                           |
|             | 등록일자      | 일 월 화 수 목 금 토<br>31 1 2 3 4 5 6                                                             |
|             | 등록자 학번/사번 | <u>7 8 9 10 11 12 13</u> ※ 등록버튼 누르기 전에!!                                                    |
|             | □등록자 포함   | 14 15 16 17 18 19 20   21 22 23 24 25 26 27                                                 |
|             |           |                                                                                             |
|             |           | <sup>생균</sup> <mark>친고, 고실</mark> 걸 비옥~<br>오늘 날짜 [27] · · · · · · · · · · · · · · · · · · · |
|             |           |                                                                                             |

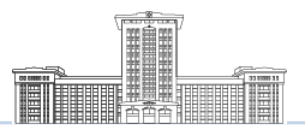

## STEP 5. 입력하기!

#### 등록자 포함을 꼭 클릭할 것!!

| 봉사활동 내역   | 봉사활동 등록                 | I     |               |                        |              |
|-----------|-------------------------|-------|---------------|------------------------|--------------|
| 봉사명칭      | test                    |       |               |                        |              |
| 등록번호      |                         | 봉사시   | <u>'</u>      |                        |              |
| 활동분야      | 공공기관                    | ▶ 중분류 | 단체(동아리)봉사활동   | $\checkmark$           |              |
| 활동장소      | 사회봉사센터                  |       |               |                        |              |
| 활동기간      | 2016-02-02 ~ 2016-02-01 | 일     |               |                        |              |
| 봉사내용      | 테스트                     |       |               |                        |              |
| 등록일자      |                         | 등록자구  | 분             |                        |              |
| 등록자 학번/사번 |                         | 등록자 성 | lB            | 빈칸 작성이                 | Ì            |
| ✔등록자 포함   |                         |       | 끝나면           | 반드시 '등록지               | · 포함'        |
|           |                         | 등록 신규 | 버튼이 클<br>안되어있 | 클릭되어 있는지<br>을 시, 반드시 클 | 확인!!<br>릭할 것 |

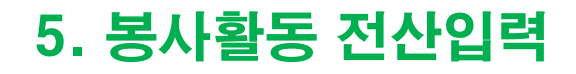

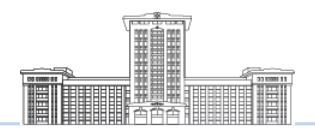

## STEP 6. 입력하기!

#### 등록번호, 봉사내용, 세부내역을 빠짐없이 기재했는지 다시 확인하면 <mark>완료</mark>!

| 일반          |                           |                |        |       | 봉 | 사활동 - 등록  | 록 |
|-------------|---------------------------|----------------|--------|-------|---|-----------|---|
|             |                           |                | 🛧 НОМЕ | 나의정보  | ~ | 봉사활동 - 등록 | ~ |
| 개인정보        |                           |                |        |       |   |           |   |
| 경력정보        | 봉사활동 내역 봉사활               | 날동 등록          |        |       |   |           |   |
| 봉사활동 - 안내   | 717는 2016 년 년 01 년 원 2016 | 및 1월 12 및 원 고생 |        |       |   |           |   |
| 봉사활동 - 등록 > |                           |                |        |       |   |           |   |
| 현장실습이수증명    |                           | 등록번호           | 승인     | 미승인사유 |   | 처리        | - |
| 공지사항        | 사회봉사센터                    | 20160594       | 미승인    |       |   | 세부내역      | Ĩ |
|             | 2015학년도 행복나눔스키캠프 봉사       | 20160364       | 승인완료   |       |   | 세부내역      | 3 |
|             | 2015학년도 행복나눔스키캠프 봉사       | 20160363       | 승인완료   |       |   | 세부내역      |   |
|             | 2015학년도 행복나눔스키캠프 봉사       | 20160362       | 미승인    |       |   | 세부내역      |   |
|             |                           |                |        |       |   |           |   |

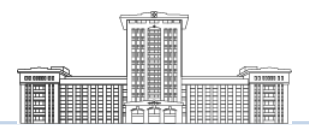

## STEP 7. 봉사자추가하기!

#### 봉사자 추가하는 방법!!

| 봉사활동 내역   | 봉사활동 등록                    |      |            |             | 내역 목록       |
|-----------|----------------------------|------|------------|-------------|-------------|
| 봉사명칭      | test                       |      |            |             |             |
| 등록번호      | 201510895                  |      | 봉사인원       | 1 명         |             |
| 활동분야      | 공공기관                       |      | 중분류        | 단체(동아리)봉사활동 |             |
| 활동장소      | test                       |      |            |             | 세부내역을 클릭한 후 |
| 활동기간      | 2016-02-04 ~ 2016-02-04 (1 | 일)   | 봉사시간       | 1           | 스저베트 크리!!   |
| 봉사내용      | 사회봉사센터                     |      |            |             |             |
| 등록일자      | 2016-02-04                 |      | 등록자구분      | 학부          |             |
| 등록자 학번/사번 | 2014685009                 |      | 등록자        |             |             |
| 여부        | 미승인                        |      |            |             |             |
| 미승인 사유    |                            |      |            |             |             |
| 구분 개인     | !/동아리 학번/교번                | 성명   | 시작일        | 시간          | 참여동기        |
| 학부        | 개인                         |      | 2016-02-04 | 1           |             |
|           | ÷                          | 정 삭제 | 확인서 인쇄     |             |             |

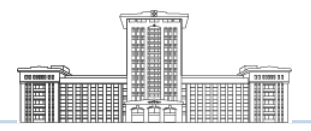

## STEP 8. 봉사자추가하기!

#### 봉사자 추가하는 방법!!

| 봉사명칭      | test                      |        |             |        |       |       |      |
|-----------|---------------------------|--------|-------------|--------|-------|-------|------|
| 등록번호      | 201510895                 | 봉사시간   | 1           |        |       |       |      |
| 활동분야      | 공공기관                      | ▶ 중분류  | 단체(동아리)봉사활동 |        |       |       |      |
| 활동장소      | test                      |        |             |        |       |       |      |
| 활동기간      | 2016-02-04 ~ 2016-02-04 1 | 일      |             |        | - '봉시 | ·자추가' | 클릭!! |
| 봉사내용      | 사회봉사센터                    |        |             |        |       |       |      |
| 등록일자      | 2016-02-04                | 등록자구분  | 학부          |        |       |       |      |
| 등록자 학번/사번 | 2014685009                | 등록자 성명 |             |        |       |       |      |
|           | 2                         | 성장 신규  |             |        |       |       |      |
|           |                           |        |             | 봉사자 추가 |       |       |      |
|           |                           |        |             |        |       |       |      |

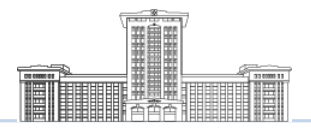

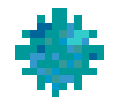

# 🌞 확인서 출력 방법

## 더 알아보기

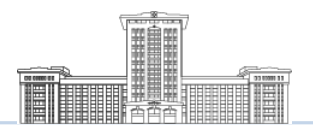

## more. 확인서 출력하기! (전체)

#### 각 봉사활동 확인서를 한꺼번에 출력하려 할 때 이용합니다.

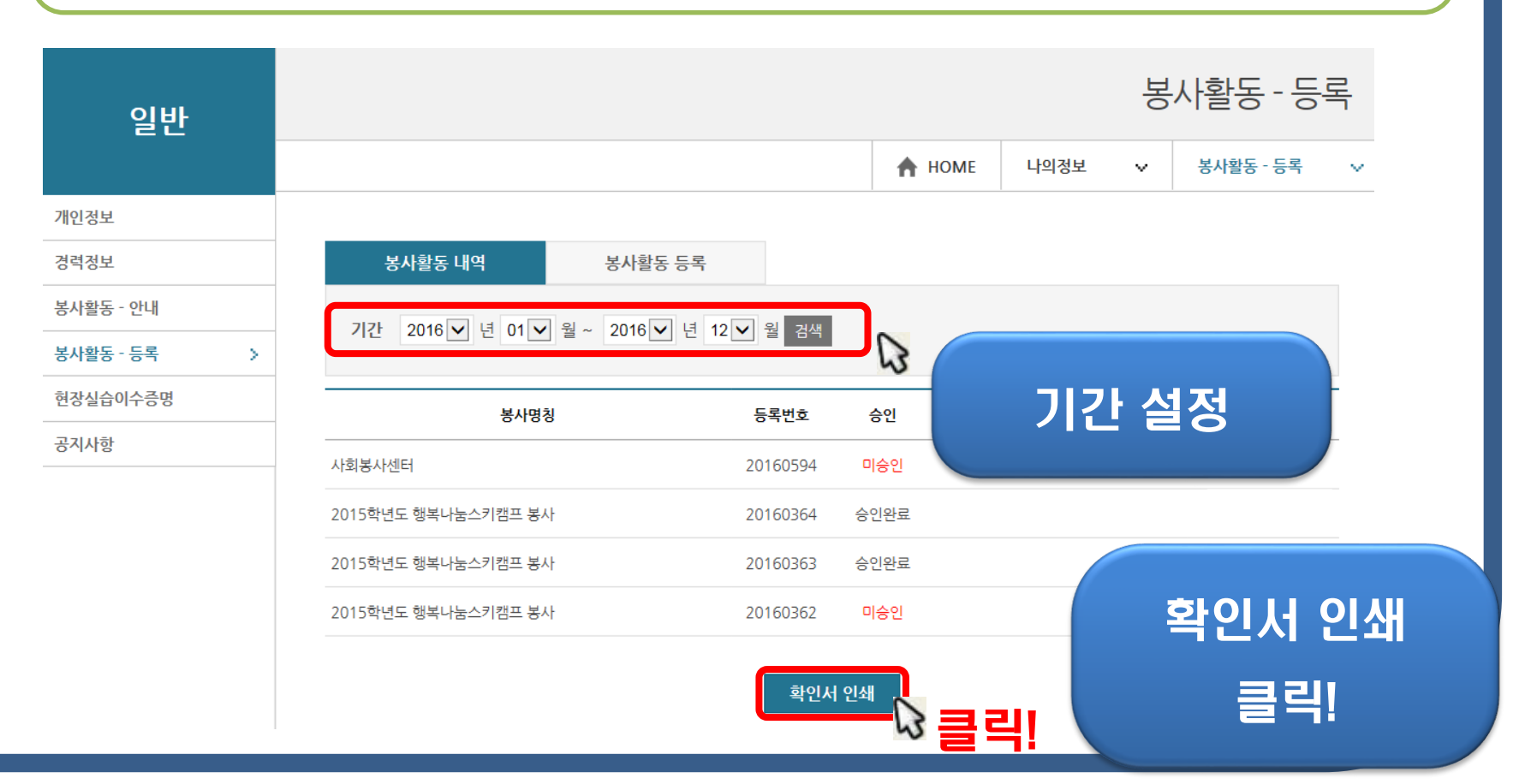

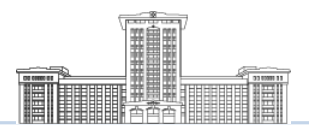

## more. 확인서 출력하기! (전체)

#### 전체 등록한 봉사활동 내역을 확인, 출력할 수 있습니다.

|   | 선문대학교 - Interne<br>} http://sws.sunmoor | et Explorer<br>n.ac.kr/UA                            | /Myinfo/ServeRegister_PrintAll.as | ;px |           | ) 전         | 문대확교 사외봉사센터 | ]          | 뒤로(B)<br>앞으로(O)<br>복사한 주소5<br>다른 이름으5<br>배경으로 설정 | <sup>로</sup> 이동(D)<br><sup>로</sup> 배경 저장(S)<br>(G) | Ctrl+Shift+L | <u>-</u>    |
|---|-----------------------------------------|------------------------------------------------------|-----------------------------------|-----|-----------|-------------|-------------|------------|--------------------------------------------------|----------------------------------------------------|--------------|-------------|
| ſ | 자원 봉사활동 확인서                             |                                                      |                                   |     |           |             |             | 1          | 활동<br>마우_                                        | 내용을<br>노 오른                                        | 확인<br>목 버    | 한 후<br>튼 클릭 |
|   | 주소                                      |                                                      |                                   |     |           |             |             |            | 데의                                               |                                                    | u            | I는 글 닉!     |
|   | ▶ 자원봉사 활동 실                             | 적 (2014                                              | .05.17 ~ 2016.01.15)              |     |           |             |             |            | 소스 보기(V)<br>요소 검사(L)                             |                                                    |              |             |
|   | 자원봉사 활동 분                               | 횟수                                                   | 총 45 회                            | 사원  | 실봉사 활동 시간 | 총 34        | 44.50시간     |            | 인쇄(0)                                            |                                                    |              |             |
|   | 봉사활동명                                   |                                                      | 봉사장소                              | 시간  | 봉사시간      |             | 봉사내용        |            | 인패 미디 모·<br>새로 고치(R)                             | 1(14)                                              |              |             |
|   | 사회적응훈련                                  | 선문대학교 아산캠퍼스 4 2014.05.17 ~<br>2014.05.17 선문대학교 캠퍼스투어 |                                   |     |           | 선문대학교 캠퍼스투어 |             | Adobe PDF로 | 변환                                               |                                                    |              |             |

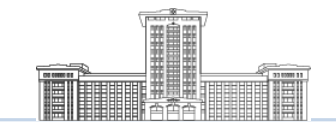

## more. 확인서 출력하기! (건 별)

#### 대학생활 동안 등록한 모든 봉사활동 중 필요한 내역만 출력하려 할 때 이용

| 개인정보              |   |                     |               |         |            |              |                    |    |
|-------------------|---|---------------------|---------------|---------|------------|--------------|--------------------|----|
| 경력정보<br>보사황도 - 아내 |   | 봉사활동 내역             | 봉사활동 등록       |         |            |              |                    |    |
| 용사활동 - 등록         | > | 기간 2016 년 01 🗸 🗄    | 월~ 2016  년 12 | 월 검색    |            |              |                    |    |
| 현장실습이수증명          |   | 봉사명칭                |               | 등록번호    | <b>5</b> 인 | 미승인사유        | 처리                 |    |
| 공지사항              |   | 사회봉사센터              | 2             | 0160594 | 미승인        |              | 세부내역               | _  |
|                   |   | 2015학년도 행복나눔스키캠프 봉사 | 2             | 0160364 | 승인완료       |              | 세부내역               | 크리 |
|                   |   | 2015학년도 행복나눔스키캠프 봉사 | 2             | 0160363 | 승인완료       |              | 세부내역               | 3  |
|                   |   | 2015학년도 행복나눔스키캠프 봉사 | 2             | 0160362 | 스이         | 되 내여마 초려이 기년 | 세부내역<br>= ㅎFI I FL |    |
|                   |   |                     |               |         | 621        | 은 대학은 물학이 가장 | 5844.              |    |
|                   |   |                     |               |         | コリフト       | 선저 ㅎ 추려      | 의사고지               | 나다 |
|                   |   |                     |               |         |            | 20 7 2-      |                    |    |
|                   |   |                     |               |         | 봉사용        | 활동이 세부       | 내역을                | 클릭 |

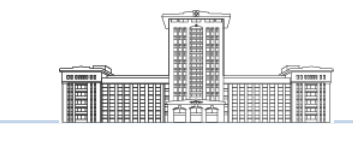

## more. 확인서 출력하기! (건 별)

#### 승인된 봉사활동 내역이 나타납니다.

| 봉사활동 내역   | 4         | 봉사활동 등록          |     |            |        |                |                  |    |   |
|-----------|-----------|------------------|-----|------------|--------|----------------|------------------|----|---|
|           |           |                  |     |            |        | 내역 목록          |                  |    |   |
| 봉사명칭      | 광주유니버     | 시아드대회자원봉사        |     |            |        |                |                  |    |   |
| 등록번호      | 20150343  | 3                |     | 봉사인원       | 1명     |                |                  |    |   |
| 활동분야      | 공공기관      |                  |     | 중분류        | 개인봉사활동 |                |                  |    |   |
| 활동장소      | 인천국제공     | <del>5</del>     |     |            |        |                |                  |    |   |
| 활동기간      | 2015-07-1 | 4 ~ 2015-07-14 ( | 1일) | 봉사시간       | 4      |                |                  |    |   |
| 봉사내용      | 통역        |                  |     |            |        |                |                  |    |   |
| 등록일자      | 2015-09-2 | :1               |     | 등록자구분      | 학부     |                |                  |    |   |
| 등록자 학번/사번 |           |                  |     | 등록자        |        |                |                  |    |   |
| 여부        | 승인완료      |                  |     |            |        |                |                  |    |   |
| 미승인 사유    |           |                  |     |            |        |                |                  |    |   |
| 구분 기      | 개인/동아리    | 학번/교번            | 성명  | 시작일        | 시간 인쇄이 | 기 원이           | 는 <mark>-</mark> |    | 를 |
| 학부        | 개인        |                  |     | 2015-07-14 | 4 확인히  | ם <sup>י</sup> | 인서               | 인사 |   |
|           |           |                  |     |            |        |                |                  |    |   |

확인서 인쇄

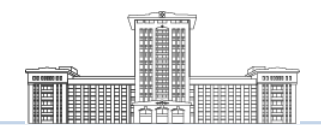

### more. 확인서 출력하기! (건 별)

#### 해당 봉사활동 내용을 확인, 출력할 수 있습니다.

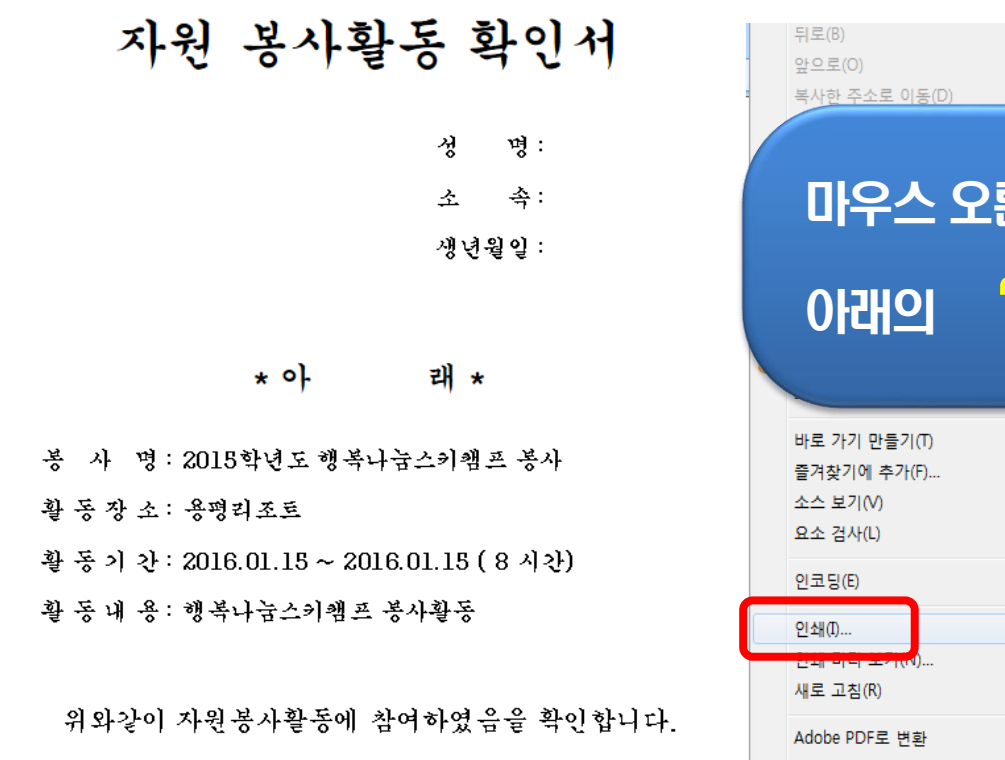

2020년 16월 23일

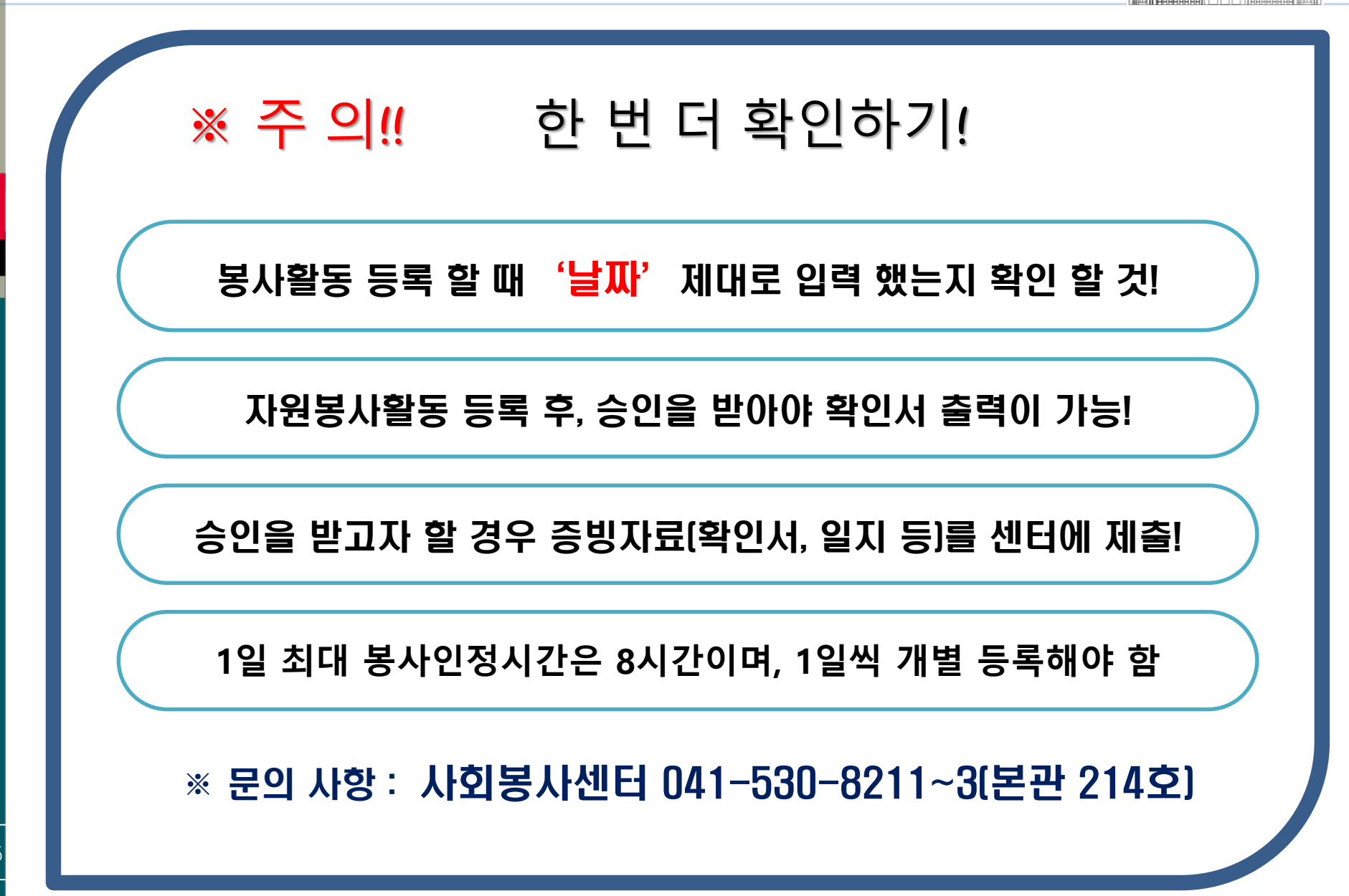

Sun Moon University